هيئة الزكاة والضريبة والجمارك Zakat,Tax and Customs Authority

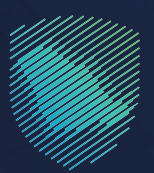

## دليل المستخدم <mark>طلب الإفراج عن عقد</mark>

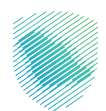

يوضح هــذا الدليــل آليــة التقديـم علـى طلـب الإفراج عـن عقـد إذا كنـت لا تسـتطيع الحصـول علـى الشهادة بسبب إجراءات الاعتراض أو الاسـتئناف أو أي سبب آخر، فإن هـذه الخدمـة توفر لـك الحصول علـى إفراج عـن عقـد يسـتخدم فـي عقـود محـددة.

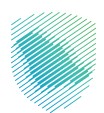

## خطوات الاستفادة من الخدمة

- 1. الدخول إلى موقع هيئة الزكاة والضريبة والجمارك الإلكتروني: https://zatca.gov.sa/
  - الضغط على «الخدمات الإلكترونية» من أعلى القائمة.

|            | ۲/ISION ()<br>230 English دجيل جديد گ* تسجيل الدخول في المختلف المحمد المحمد المحمد المحمد المحمد المحمد المحمد المحمد المحمد | ¤≜ Q,¢¢;[]                        |                     | 0                                      | ميئة الزكاة والضريبة والجمارك<br>Zakat, Tax and Customs Authority |                           |
|------------|----------------------------------------------------------------------------------------------------|-----------------------------------|---------------------|----------------------------------------|-------------------------------------------------------------------|---------------------------|
|            | اصل الإعلامي < مركز المعرفة < اتصل بنا                                                                                        | التعريفة الجمركية المتكاملة التو  | الفوترة الإلكترونية | <ul> <li>الأنظمة واللوائح ~</li> </ul> | عن الهيئة ~ الخدمات الإلكترونية                                   |                           |
|            |                                                                                                    |                                   |                     |                                        |                                                                   |                           |
|            |                                                                                                    |                                   |                     |                                        |                                                                   |                           |
|            |                                                                                                    |                                   |                     |                                        |                                                                   | اعال واد والح             |
| (Chr.      |                                                                                                    |                                   |                     | ے در ای<br>ستعملق                      | یں ایر سے                                                         |                           |
|            |                                                                                                    |                                   |                     | ملة)                                   | ، عنان السنع السر<br>ستعملة المؤ                                  | (السيارات المس            |
| غط هنــــا | اض                                                                                                    |                                   |                     |                                        |                                                                   |                           |
|            |                                                                                                    |                                   |                     |                                        |                                                                   |                           |
|            |                                                                                                    | -                                 |                     |                                        | قىزەر تىلارلىك                                                    |                           |
|            |                                                                                                    |                                   |                     |                                        | المدينات الإستارونيات                                             |                           |
|            |                                                                                                    |                                   |                     |                                        | كثر إستخداما<br>في الخدمات الزكوية                                | ш<br>Зу                   |
|            |                                                                                                    |                                   |                     | ₩Z                                     | 🔍 الخدمات الجمركية                                                | )                         |
| P          | ⊘B∃<br>تقديم الإقرار الزكوں                                                                                                   | لے <u>"</u><br>طلب الإفراج عن عقد | م والحبوب والثمار   | زكاة بهيمة الأنعاد                     | 🖉 الخدمات الضريبية                                                | منفذ سلوس<br>البث المباشر |

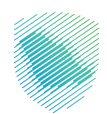

3. اختيار خدمة «طلب الإفراج عن عقد» من خلال الدخول للخدمة.

| ېن | ىلة التواصل الإعلامي × مركز المعرفة × اتص    | الفوترة الإلكترونية التعريفة الجمرخية المتخاد | ة v    الخدمات البُلكترونية v    الأنظمة واللوقح v | هيئة الزخاة والضريبة والجمارك عن الهيأ<br>Zakat,Tax and Custorns Authority                                                                       |
|----|----------------------------------------------|-----------------------------------------------|----------------------------------------------------|----------------------------------------------------------------------------------------------------|
|    |                                              |                                               |                                                    |                                                                                                    |
|    |                                              |                                               |                                                    | ĥ.                                                                                                    |
|    |                                              | H                                             |                                                    | 1100                                                                                                    |
|    | طلب خطة دفع ضريبة القيمة<br>المضافة بالتقسيط | التحقق من شهادة الزكاة                        | طلب الدفع بالتقسيط                                 | تسجيل الأفراد في ضريبة القيمة<br>المضافة                                                                                                    |
|    |                                              |                                               | _                                                  |                                                                                                    |
|    | rên                                          |                                               | <b></b>                                            | طلب الإفراج عن عقد<br>إذا كنت لا تستطيع الحصول على الشوادة<br>يسبب إجراءات الاعتراض أو الاستثناف أو أي<br>سبب أخر، قار: هذه الخدمة توثر لك الحصل |
|    | 202                                          | 년 프 C의                                        |                                                    | الدذول الذدوق                                                                                                    |
|    | تسجيل مجموعة في ضريبة<br>القيمة المضافة      | التبادل التلقائي لمعلومات<br>الحسابات المالية | تعديل إقرار ضريبة القيمة<br>المضافة                | وصفر الخدمة                                                                                                    |
|    |                                              |                                               |                                                    |                                                                                                    |
|    |                                              | Ē                                             | war                                                | F                                                                                                    |
|    | r <u>=</u>                                   | 121                                           | ¢Ž                                                 |                                                                                                    |
|    | تعديل بيانات التسجيل                         | التقرير الخاص بكل دولة                        | طلب استرداد أموال ضريبة القيمة<br>المضافة          | طلب تغيير فترة تقديم الإقرارات                                                                                                    |
|    |                                              |                                               |                                                    |                                                                                                    |
|    |                                              |                                               |                                                    | 6                                                                                                    |
|    |                                              |                                               | ×=                                                 | 0                                                                                                    |
|    | تسجيل شركة قابضة                             | تعديل تفاصيل تسجيل ضريبة                      | إلغاء التسجيل في ضريبة السلع                       | تعديل بيانات الاتصال                                                                                                    |
|    |                                              | القنمة المضافة                                | الانتقائية                                         |                                                                                                    |

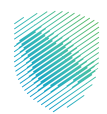

4. سجل الدخول بالرقم المميز أو البريـد الإلكترونـي وكلمـة المـرور« للشـركات و المؤسسـات »، او عـن طريـق منصـة النفـاذ الوطنـي الموحـد« للأفـراد »

| • | cidencing baryaking (Kisigi) Kisiga<br>Bana, Yan and Contenne Anthoniy                                                                                                    |                                      |
|---|----------------------------------------------------------------------------------------------------|--------------------------------------|
|   | تسجيل الدخول<br>مرحبًا بك في تجربة هيئة الرخاة والغربية والجمارك الرقمية الجديدة                                                                                                    |                                      |
|   | الإقم الدميز أو البريد الإلكتروني<br>ي<br>الما عنه المورز<br>الما ي<br>المحل الدين<br>الما عنه المعار المحين المقيمة<br>الإرملات التلقيمية<br>الإرملات التلقيمية<br>المواورات الموروني | المد فوعات<br>المد فوسها، لإنتزاماتك |
|   |                                                                                                    |                                      |

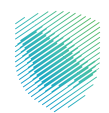

- Construction of the state of the state of t
- 5. قم بإدخال رمز التحقق المرسل من خلال الرسائل النصية على الجوال.

6. الضغط على «إدارة الزكاة والضرائب» من أعلى القائمة.

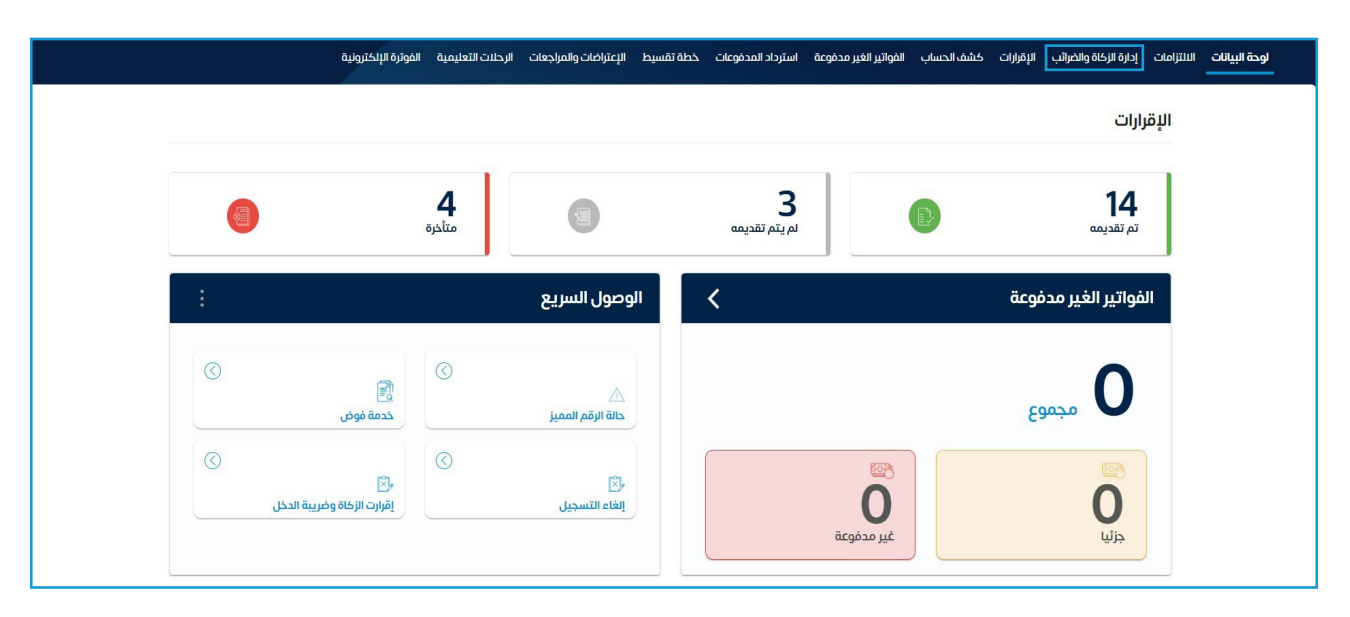

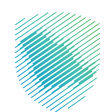

7. اختيار «خدمات الزكاة وضريبة الدخل» .

|   | ضات والمراجعات الرحلات التعليمية الفوترة الإلكترونية       | ة تقسيط الإعتر | استرداد المدفوعات خط | الفواتير الغير مدفوعة            | كشف الحساب        | الإقرارات | إدارة الزكاة والضرائب | الالتزامات | لوحة البيانات |
|---|------------------------------------------------------------|----------------|----------------------|----------------------------------|-------------------|-----------|-----------------------|------------|---------------|
|   |                                                            |                |                      | ئب                               | ركاة والضرا       | إدارة الز | L                     |            |               |
|   |                                                            |                |                      |                                  |                   |           | 1                     |            |               |
|   | حَمَّات ضريبة القيمة المضافة<br>خدمات ضريبة القيمة المضافة |                |                      | مات الزكاة وضريبة الدخل          | خد                |           |                       |            |               |
|   | ين<br>الأشخاص المؤهلين لاسترداد ضريبة القيمة المضافة       |                | ā                    | -يى<br>ات ضريبة السلع الانتقائين | خده               |           |                       |            |               |
|   |                                                            |                |                      |                                  | رى                | خدمات أخ  | 2                     |            |               |
| < | الإفصاح عن العقود                                          | a)             | <                    |                                  | خدمة فوض          | -ON       |                       |            |               |
|   | طلب تسوية                                                  | Ą              |                      | ي للضريبة الانتقائية             | الإقرار الانتقالم | Þ         |                       |            |               |
| < | إدارة بيائات الحساب البنكي                                 | (I)            | <                    | فاصيل الشهادة                    | الإطلاع على ت     | ٩         |                       |            |               |

8. اختيار «طلب الإفراج عن عقد».

| <b>&lt;</b> رجوع |                                  |   |                                                                                                    |                           |   |
|------------------|----------------------------------|---|----------------------------------------------------------------------------------------------------|---------------------------|---|
| ئدمات            | الزكاة وضريبة الدخل              |   |                                                                                                    |                           |   |
| Â                | تحديث / إيقاف التسجيل            | < | J.                                                                                                    | طلبات الاسترداد / التحويل | < |
| Ż                | طلب تخفيض الدفعات المعجلة لضريبة | < | a starter and the starter and the starter and | طلب الحصول على شهادة      | < |
|                  | تقديم حسابات موجدة               | < | , and the second second s                                                                                                    | طلب الأفراد عن عقد        | < |

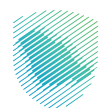

|                 | منها النظام المعالية المعالية المعامية العقمد                                                                                                    | إدارة الضائب   |
|-----------------|----------------------------------------------------------------------------------------------------|----------------|
|                 | ×<br>التعليمات                                                                                                    | ح رجو<br>حلبار |
| ° <u>⊢</u><br>Q | 1. تتيح الخدمة تقديم طلب شهادة الإفراج عن عقد بعد سداد الزكاة أو الضريبة عن هذا العقد، والتي تستخدم من قبل<br>المنشأت لصرف المستحقات المرتبطة بهذا العقد.<br>2. يجب إرفاق الملفات الآتية لاستكمال الطلب:<br>. صورة العقد المطلوب الإفراج عنه باللغة العربية أو مترجم من جهة معتمدة.<br>. صورة من الفواتير وأوامر الشراء المطلوب الإفراج عن قيمتها. | بحث<br>(بحث    |
|                 | آوافق على هذه الشروط       متابعة                                                                                                    |                |

9. قم بالاطلاع على التعليمات والموافقة على الشروط, ثم اضغط متابعة.

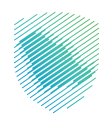

10. قم بتعبئة البيانات المطلوبة في تفاصيل الإفراج, ثم اضغط متابعة.

|                                         | يل الإفراج                                            |                                                         | تع                 |
|-----------------------------------------|-------------------------------------------------------|---------------------------------------------------------|--------------------|
| اسم العقد<br>الشركة الكبرى              |                                                       | رقم العقد<br><b>12345678</b>                            |                    |
| النوع (عقد/امر شرا<br>توريد وصيانة وتنأ | ىراء/فاتورة)<br>ئ <b>شغىل</b>                         | تاريخ العقد<br>2023-05-15 - 2022-01-02                  | 20                 |
| المبلغ المطلوب الا<br>450,000.00 ريا(   | الافراج عنه<br><b>بال سعودي</b>                       | القيمة الإجمالية للعقد (رقماً<br>5,000,000.00 ريال سعود | ىأ)<br>د <b>ىي</b> |
| إجمالي المست                            | ىتحق                                                  |                                                         | 0.00               |
|                                         | نسبة الربح التقديرية للعقد%                           | 10.50%                                                  | 47,250.00          |
|                                         | الربح التقدير إن الخاضع للزكاة                        | 0%                                                      | 0.00               |
|                                         | الربح التقديري الخاضع للضريبة                         | 100%                                                    | 47,250.00          |
|                                         |                                                       | -                                                       | 0.00               |
|                                         | قيمة الزكاة المستحقة                                  |                                                         |                    |
|                                         | قيمة الزكاة المستحقة (j)<br>قيمة الضريبة المستحقة (j) |                                                         | 9,450.00           |

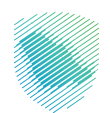

11. أضافة المرفقات المطلوبة, ثم اضغط متابعة.

|                                                             | <b>المرفقات</b><br>أكمل البيانات التالية                                                                                                    |
|-------------------------------------------------------------|----------------------------------------------------------------------------------------------------|
| anize                                                       | الرجاء إرفاق صورة العقد المطلوب الإفراح عنه باللغة العربية أو مترجم من جهة د<br>الرجاء إختيار فقط الملفات بصيغة xlsx بلاء xlsx ورز , Doc , Docx , jpg , PDF , xls |
| سحب وإفلات الملف لتحميل الوثيقة<br>۱۹۸۵ لحد الغاني          | docx Jabel                                                                                                    |
|                                                             | (صورة من الفواتير وأوامر الشراء المطلوب الإفراج عن قيمتها)<br>الرجاء إختيار فقظ الملفات بصيغة Doc , Docx , jpg , PDF , xls, xlsx                                  |
| ال<br>سحب وإفلات الملف تتحميل الوثيقة<br>الالما الحد الأغان |                                                                                                    |
|                                                             | متابعة                                                                                                    |

12. إضافة ملاحظات ( اختياري ), ثم اضغط على متابعة.

|        | إدارة الضرائب > خدمات الزكاة > طلبات الإفراج عن العقود > <b>طلب الإفراج عن عقد</b> |  |
|--------|------------------------------------------------------------------------------------|--|
|        | < رجوع                                                                             |  |
|        | الملاحظات و الوصف                                                                  |  |
|        | أكمل البيانات التالية                                                              |  |
|        |                                                                                    |  |
|        | تفاصيل الوصف                                                                       |  |
| 0/1000 |                                                                                    |  |
|        | متابعة                                                                             |  |

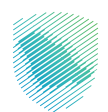

## 13. قم بتعبئة بيانات التعهد, ثم اضغط على متابعة.

| إدارة الضرائب > خدمات الزكاة > طلبات الإفراج عن العقود > <b>طلب الإفراج ع</b> | اج عن عقد                           |
|-------------------------------------------------------------------------------|-------------------------------------|
| < اخوع                                                                        |                                     |
| التعهد                                                                        |                                     |
| أقر بموجب هذا بأننتي مفوض لملء هذا النموذج للشخص الخاضع للضريبة وأ            | لة وأن جميع المعلومات الواردة صحيحة |
| الاسم الكامل                                                                  | قفقا                                |
| ) ()                                                                          |                                     |
|                                                                               |                                     |
| متابعة                                                                        |                                     |
|                                                                               |                                     |

14. مراجعة الملخص النهائي ثم الضغط على «تأكيد».

|                  | : > طلب الإفراج عن عقد | إدارة الضرائب > خدمات الزكاة > طلبات الإفراج عن العقود |
|------------------|------------------------|--------------------------------------------------------|
| $\checkmark$     |                        | (ત્સ્વર                                                |
|                  |                        | <b>ملخص</b><br>ماددة البانات التابية                   |
|                  |                        | مراجعه البيانات المليه                                 |
| تعديل            |                        | 🖹 تفاصيل الإفراج                                       |
|                  | رقم العقد              | اسم العقد                                              |
|                  | تاريخ العقد            | النوع (عقد/امر شراء/فاتورة)                            |
| ية للعقد (رقماً) | القيمة الإجمالي        | المبلغ المطلوب الافراج عنه                             |
|                  |                        |                                                        |
| ريال سعودي       |                        | إجمالي المستحق                                         |

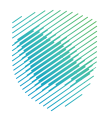

| تعديل |                                        | المرفقات                  |
|-------|----------------------------------------|---------------------------|
|       | ارفاق صورة الفاتورة<br>الفواتير.docx ا | إرفاق العقد<br>العقد docx |
| تعديل |                                        | الملاحظات                 |
|       | تفاصيل الوصف                           | ملاحظات                   |
| تعديل |                                        | التعهد                    |
|       | الصفة                                  | الاسم الكامل              |
|       |                                        | تأخيد                     |

15. سيظهر لك إشعار يفيد باستلام الطلب، كما يمكنك تحميل النموذج.

| <b>الإفراج عن عقد</b><br>تم استلام طلب الإفراج عن العقد بنجاح |  |
|---------------------------------------------------------------|--|
| رقم الطلب                                                     |  |
| تحميل اشعار الاستلام<br>تحميل النموذج<br>الإفراج عن عقد       |  |

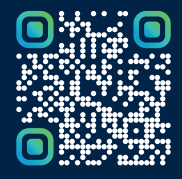

امسح هـــذا الكـود للاطّلاع علــــى آخر تحديث لهـذا المستند وكــافة المستندات المنـشورة أو تفضل بزيارة الموقع الإلكتروني zatca.gov.sa